## <u>ඉතැපැල්.ලංකා - User Manual</u>

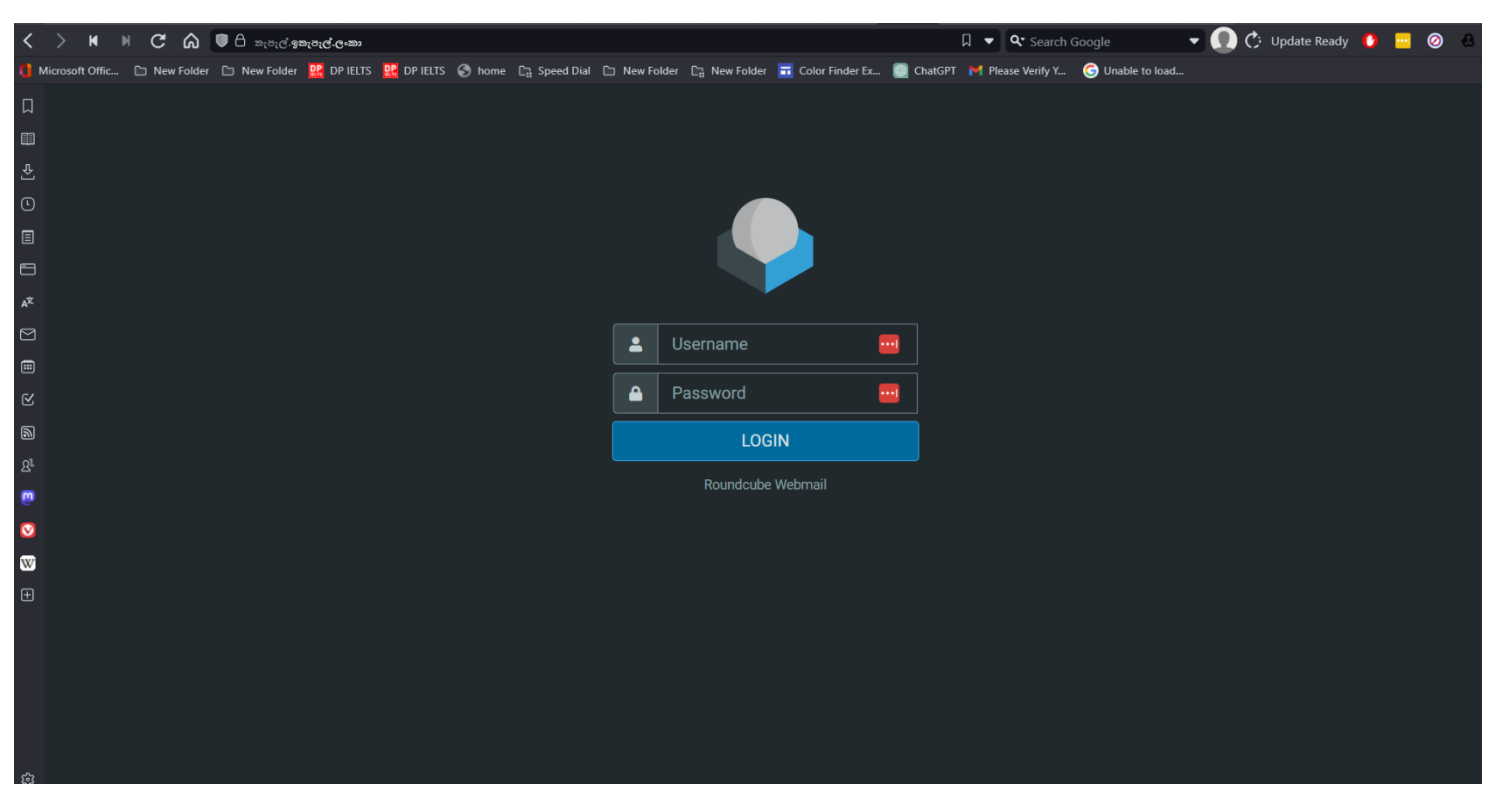

1. Go to the website and enter the login credentials. https://කැපැල්.ඉතැපැල්.ලංකා

| kanchana<br>kanchana<br>LOGIN |
|-------------------------------|
|                               |
| LOGIN                         |
| Devendente Mehren i           |
| Roundcube webmaii             |

- 2. Welcome to the main interface. We have completed your main profile
- Setting up the interface. language change go to settings → Preferences → user interface

| Bookmarks                                | Settings    |                     |                                                                                                    |                   |         |
|------------------------------------------|-------------|---------------------|----------------------------------------------------------------------------------------------------|-------------------|---------|
| Ľ                                        |             | Luser Interface     | Main Options                                                                                        |                   |         |
| Compose                                  | Folders     | Mailbox View        | Language                                                                                            | English (US)      | ך       |
| Mail                                     | Identities  | Displaying Messages |                                                                                                    | Auto              |         |
| :2:                                      | 🗩 Responses | Composing Messages  |                                                                                                    |                   | ש<br>רר |
| Contacts                                 |             | 🐣 Contacts          | Time format                                                                                         | 07:30 ÷           |         |
| (S)                                      |             | C Special Folders   | Date format                                                                                         | 2023-07-24 🖨      |         |
|                                          |             | Server Settings     | Pretty dates                                                                                        |                   |         |
| Settings                                 |             |                     | Display next list entry after delete/move                                                           | •                 |         |
|                                          |             |                     | Refresh (check for new messages, etc.)                                                              | every 1 minute(s) | ך.      |
| نچ<br>Light mode<br>ک<br>About<br>Logout |             |                     | Browser Options<br>Handle popups as standard windows<br>Register protocol handler for mailto: links |                   |         |

4. Setting up the interface. – check user profile

|               | Settings   |                              |              | + 💼<br>Create Delete |                     |  |
|---------------|------------|------------------------------|--------------|----------------------|---------------------|--|
| ß             |            | 💶 කාංචන <කාංචන@ඉතැපැල්.ලංකා> | Settings     |                      |                     |  |
| Compose       | Folders    |                              | Display Name | කාංචන                |                     |  |
| Mail          | Identities |                              | Email        | ສາຍອອດໃຈສະເສດ.ດະສາ   |                     |  |
|               | Responses  |                              | Orrestor     |                      |                     |  |
| Contacts      |            |                              | Organization | Theekshan R & D      |                     |  |
| (S)           |            |                              | Reply-To     |                      |                     |  |
| <b>1</b> 1012 |            |                              | Bcc          |                      |                     |  |
| Settings      |            |                              | Set default  |                      |                     |  |
|               |            |                              | Signature    |                      |                     |  |
|               |            |                              | 2            |                      |                     |  |
|               |            |                              |              |                      |                     |  |
|               |            |                              |              |                      |                     |  |
|               |            |                              |              |                      |                     |  |
| 礅             |            |                              |              |                      |                     |  |
| Light mode    |            |                              | ✓ Save       |                      |                     |  |
| ?<br>About    |            |                              |              |                      |                     |  |
| (h)           |            |                              |              |                      |                     |  |
| Logout        |            |                              |              |                      | Successfully saved. |  |

5. Sending email to another Sinhala account.

|                                          | Groups               |                                                               | 🖬 🖶 🛅 🔍 🏂 🏝 ***<br>Create Print Delete Search Import Export More |  |  |  |  |  |
|------------------------------------------|----------------------|---------------------------------------------------------------|------------------------------------------------------------------|--|--|--|--|--|
| Ø                                        | Personal Addresses   | Q Search ~                                                    |                                                                  |  |  |  |  |  |
| Compose                                  | Collected Recipients |                                                               |                                                                  |  |  |  |  |  |
| Mail                                     |                      |                                                               |                                                                  |  |  |  |  |  |
| 2                                        | ✓ ▲ Static List      |                                                               |                                                                  |  |  |  |  |  |
| Contacts                                 | 😂 Testgroup          |                                                               |                                                                  |  |  |  |  |  |
| <b>O</b>                                 | 📽 Sample Group       |                                                               |                                                                  |  |  |  |  |  |
| Heip                                     |                      | The list is empty. Use the Create button to add a new record. |                                                                  |  |  |  |  |  |
| रू<br>Light mode<br>?<br>About<br>Logout |                      | چ چ No contacts found. ک                                      |                                                                  |  |  |  |  |  |

- first go to contacts  $\rightarrow$  Create

(This procedure is only applicable when sending to a Sinhala email address. Other email services such as Gmail, Yahoo, Outlook can send email normally, without creating a contact.)

|                    | Groups               | <b>N</b><br>Select                                            | F 🖨 面 🔍 🏂 🐭<br>Create Print Delete Search Import Export More |          |  |  |
|--------------------|----------------------|---------------------------------------------------------------|--------------------------------------------------------------|----------|--|--|
| Ľ                  | Personal Addresses   | Q Search V                                                    | Address Book Personal Addresses                              |          |  |  |
|                    | Collected Recipients |                                                               |                                                              |          |  |  |
|                    |                      |                                                               |                                                              |          |  |  |
| :2:                | ✓ ▲ Static List      |                                                               | Last Name                                                    | <u> </u> |  |  |
| Contacts           | 📇 Testgroup          |                                                               | Add field 🗢                                                  |          |  |  |
| 🚫<br>Help          | 🐣 Sample Group       |                                                               | Properties Personal Notes                                    |          |  |  |
| \$                 |                      |                                                               | Email                                                        |          |  |  |
| Settings           |                      | The list is empty. Use the Create button to add a new record. | Home 💠 ව්ජයවර්ධන@ඉතැපැල්.ලංකා                                |          |  |  |
|                    |                      |                                                               | Phone                                                        |          |  |  |
|                    |                      |                                                               | Home   Phone                                                 |          |  |  |
|                    |                      |                                                               | Address                                                      |          |  |  |
|                    |                      |                                                               | Street                                                       |          |  |  |
| *                  |                      |                                                               | Home  City ZIP Code                                          | Ē        |  |  |
| ¥r<br>Light mode   |                      |                                                               | Country State/Province                                       |          |  |  |
| <b>?</b><br>About  |                      |                                                               | Add field 🗢                                                  |          |  |  |
| <b>ن</b><br>Logout |                      | No contacts found.                                            | Save                                                         |          |  |  |

- fill the fields according to the above picture. (minimum)
- click the save button.
- Now go to the Compose section.

|                         |         |                          | B Ø 20-<br>Save Attach Signature | esponses |                   |      | Options and                  | l attachments         |
|-------------------------|---------|--------------------------|----------------------------------|----------|-------------------|------|------------------------------|-----------------------|
| Compose                 | From    | කාංචන <කාංචන@ඉතැපැල්.ලංක | ŋ>                               |          | \$                |      | Maximum allowe               | d file size is 2.0 MB |
| Mail                    |         |                          |                                  |          | <u>ت</u>          | • +  | 🟉 Atta                       | ach a file            |
| *2:                     | Subject |                          |                                  |          |                   |      |                              |                       |
| Contacts                |         |                          |                                  |          |                   |      |                              |                       |
| Help                    |         |                          |                                  |          |                   |      |                              | <b>.</b>              |
| Settings                |         |                          |                                  |          |                   |      |                              |                       |
|                         |         |                          |                                  |          |                   |      | Return receipt               |                       |
|                         |         |                          |                                  |          |                   |      | Delivery status notification |                       |
|                         |         |                          |                                  |          |                   |      | Keep formatting              |                       |
|                         |         |                          |                                  |          |                   |      | Priority                     | Normal \$             |
|                         |         |                          |                                  |          |                   |      | Save sent message in         | Sent 🗢                |
| <b>نې</b><br>Light mode |         |                          |                                  |          |                   |      |                              |                       |
| <b>?</b><br>About       | Send    |                          |                                  |          | 🔀 Open in new wir | ndow |                              |                       |
| <b>ل</b><br>Logout      |         |                          |                                  |          |                   |      |                              |                       |

- enter "හර්ෂ" in the To field.
- It will popup the contact from address book.

|                |                                          | G<br>Save                                             | 🕑 🎶 🗩            |                    | Options and atta                                             | chments               |   |
|----------------|------------------------------------------|-------------------------------------------------------|------------------|--------------------|--------------------------------------------------------------|-----------------------|---|
|                | Compose                                  | From ສາະປະກ <ສາະປະກ@ඉතැපැල්.ලංකා>                     |                  | ÷ 🖋                | Maximum allowed file                                         | size is 2.0 MB        |   |
|                | Mail                                     | To <u>ຍຽສ</u>                                         |                  | # +                | 🔗 Attach a                                                   | ı file                |   |
|                | Contacto                                 | Subject                                               |                  |                    |                                                              |                       |   |
|                |                                          |                                                       |                  |                    |                                                              |                       |   |
|                | terb                                     |                                                       |                  |                    |                                                              | J                     |   |
|                | Settings                                 |                                                       |                  |                    | Return receipt                                               | •                     |   |
|                |                                          |                                                       |                  |                    | Delivery status notification                                 | )                     |   |
|                |                                          |                                                       |                  |                    | Keep formatting                                              | ormal 🔶               |   |
|                |                                          |                                                       |                  |                    | Save sent message in Save Save Save Save Save Save Save Save | ent ¢                 |   |
|                | ⊕                                        |                                                       |                  |                    |                                                              |                       |   |
|                | Light mode                               |                                                       |                  |                    |                                                              |                       |   |
|                | About                                    | Send                                                  |                  | Open in new window |                                                              |                       |   |
|                | Logout                                   |                                                       |                  |                    |                                                              |                       |   |
|                |                                          | ि 🔗<br>Save Attach Sig                                | mature Responses |                    | Options and                                                  | l attachments         |   |
| Compose        | From                                     | කාංචන <කාංචන@ඉතැපැල්.ලංකා>                            |                  | ÷ 🖋                | Maximum allowe                                               | d file size is 2.0 MB |   |
|                | То                                       | විජයවර්ධන හර්ෂ 🗙                                      |                  | <b>*</b> +         | 🔗 Att                                                        | ach a file            |   |
|                | Subject                                  | සුහ නව වසරක් වේවා.                                    |                  |                    |                                                              |                       |   |
| Contacts       | Dear Mr. 2402000                         |                                                       |                  |                    |                                                              |                       |   |
| 😧<br>Help      | ආදරණීය ඔබට සහ මැ                         | ගේ පවුලේ සියලුම දෙනාට,                                |                  |                    |                                                              |                       |   |
| Settings       | විඩාව කාංසිය දුක වේද<br>සැප සතුට සොමනස න | තාව වෙනුවට<br>තාඅඩුව ලැබෙන,<br>පාට පා පට ටා රත් පටට ! |                  |                    | Ľ                                                            |                       |   |
|                | Thank you.                               |                                                       |                  |                    | Return receipt                                               |                       |   |
|                |                                          |                                                       |                  |                    | Delivery status notification                                 |                       |   |
|                |                                          |                                                       |                  |                    | Keep formatting                                              | Normal                |   |
|                |                                          |                                                       |                  |                    | Save sent message in                                         | Sent                  | ÷ |
|                |                                          |                                                       |                  |                    |                                                              |                       |   |
| 🔅<br>ight mode |                                          |                                                       |                  |                    |                                                              |                       |   |
| ?              |                                          |                                                       |                  |                    |                                                              |                       |   |
| لل<br>ال       | Send                                     |                                                       |                  | Open in new window |                                                              |                       |   |
| Logout         |                                          |                                                       |                  |                    |                                                              | $\neg$                |   |
|                | Dear M                                   | .විජයවර්ධන,                                           |                  |                    |                                                              |                       |   |
|                | ආදරණී                                    | ා ඔබට සහ ඔබගේ පවුලේ සිය                               | ලුම දෙනාට,       |                    |                                                              |                       |   |
|                | විඩාව ක                                  | ාංසිය දුක වේදනාව වෙනුවට                               |                  |                    |                                                              |                       |   |
|                | සැප සතු                                  | ට සොම්නස නොඅඩුව ලැබෙෂ                                 | ົກ,              |                    |                                                              |                       |   |
|                | ජයගුාහී                                  | වාසනාවන්ත, සුහම සුහ නව ව                              | සරක් වේවා! 🙏     |                    |                                                              |                       |   |

Thank you.

-press send button.

- 6. You can have other options too,
- Draft mail

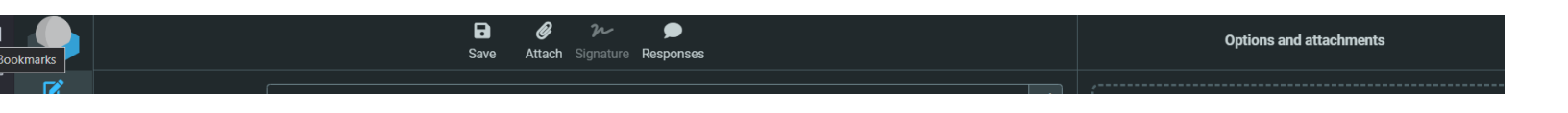

## - Attach files

| Options and attachments                              |                              |   |  |  |  |  |
|------------------------------------------------------|------------------------------|---|--|--|--|--|
| Maximum allowed file size is 2.0 MB<br>Attach a file |                              |   |  |  |  |  |
| Return receipt                                       |                              |   |  |  |  |  |
| Delivery status notification                         | Delivery status notification |   |  |  |  |  |
| Keep formatting                                      |                              |   |  |  |  |  |
| Priority                                             | Normal                       | ; |  |  |  |  |
| Save sent message in                                 | Sent 🗧                       | ; |  |  |  |  |
|                                                      |                              |   |  |  |  |  |
|                                                      |                              |   |  |  |  |  |
|                                                      |                              |   |  |  |  |  |

Should you encounter any technical difficulties, please do not hesitate to contact us. Our technical support team is available to assist you with any issues that you may have. You can reach us through our website, email.lk, or by calling our hotline.

Thank you for trusting us with your email needs. We hope you have a great experience using our service.

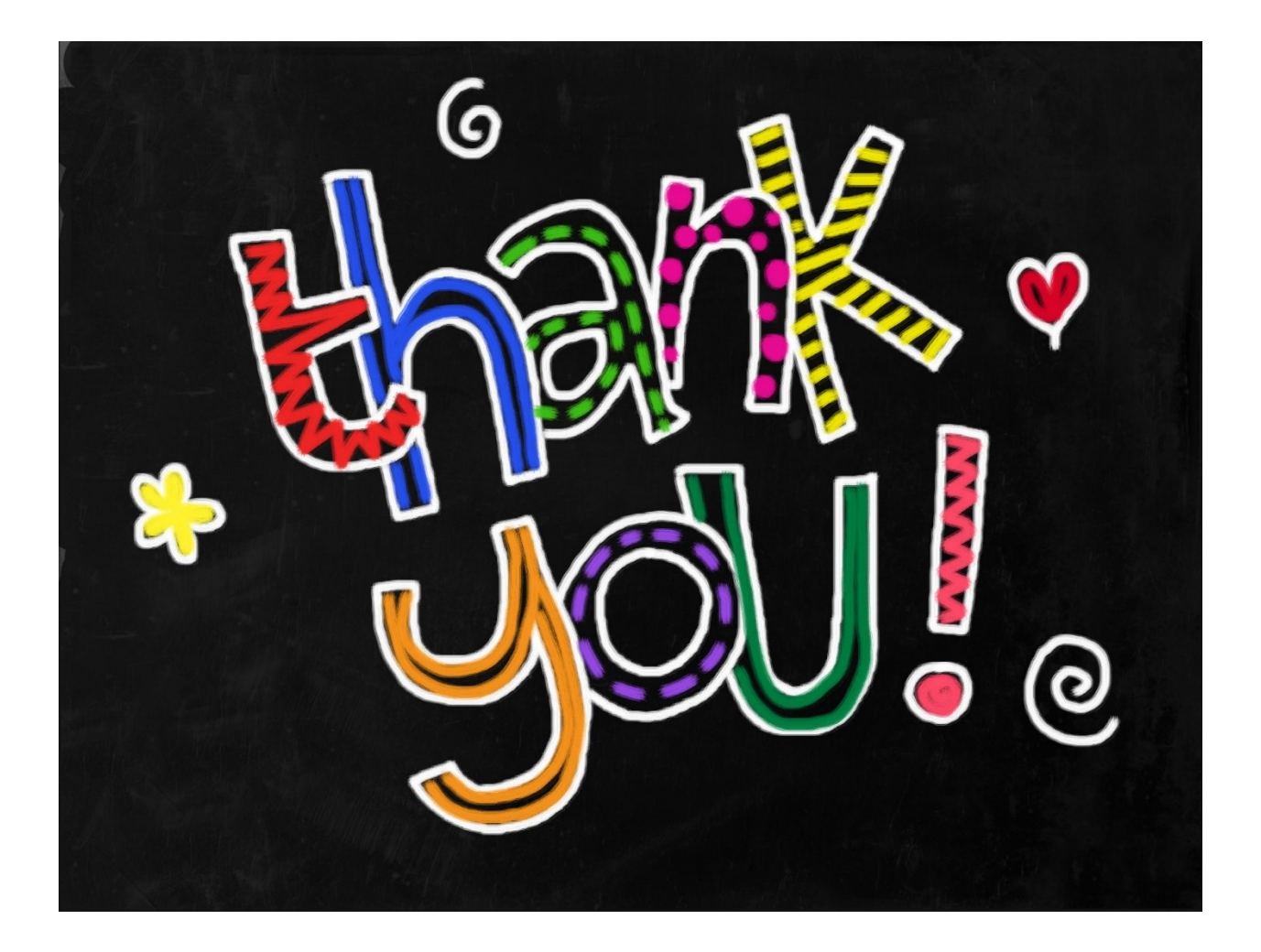

For more details please contact us

Email : - rathnayakawkj.theekshana@gmail.com